# RaspberryPi Git Server

# 25/03/2020

By 🛄 An7ar35

| 1  | Introduction |                                                            |    |  |  |  |  |  |
|----|--------------|------------------------------------------------------------|----|--|--|--|--|--|
| 2  | Hard         | lardware                                                   |    |  |  |  |  |  |
| 3  | Syst         | tem setup                                                  | 4  |  |  |  |  |  |
|    | 3.1          | Arch Linux                                                 | 4  |  |  |  |  |  |
|    |              | 3.1.1 Installing Arch                                      | 4  |  |  |  |  |  |
|    |              | 3.1.2 Updating Arch                                        | 4  |  |  |  |  |  |
|    | 3.2          | Getting the TFT panel to work                              | 5  |  |  |  |  |  |
|    | 3.3          | Assigning the shutdown functionality to a TFT panel button | 5  |  |  |  |  |  |
|    | 3.4          | sudo                                                       | 6  |  |  |  |  |  |
|    | 3.5          | Users and Groups                                           | 6  |  |  |  |  |  |
|    | 3.6          | RSA credentials for SSH client login                       | 6  |  |  |  |  |  |
|    | 3.7          | Permanent USB storage                                      | 7  |  |  |  |  |  |
|    |              |                                                            |    |  |  |  |  |  |
| 4  | Git          |                                                            | 8  |  |  |  |  |  |
|    | 4.1          | Basic Client-Server configuration                          | 8  |  |  |  |  |  |
|    | 4.2          | Unifying remotes into 1 call                               | 9  |  |  |  |  |  |
| 5  | Soft         | ware                                                       | 10 |  |  |  |  |  |
|    | 5.1          | Some button testing with python                            | 10 |  |  |  |  |  |
|    | 5.2          | Button listener in Python using the sysfs ABI              | 11 |  |  |  |  |  |
|    | 5.3          | Other attempts and failures/problems encountered           | 11 |  |  |  |  |  |
| 6  | Sou          | rces and Further Reading                                   | 13 |  |  |  |  |  |
| Ŭ  | 6 1          | Documentation                                              | 13 |  |  |  |  |  |
|    | 6.2          | Posts & Articles                                           | 13 |  |  |  |  |  |
|    | 6.3          | Code Repositories                                          | 13 |  |  |  |  |  |
|    | 0.5          |                                                            | 13 |  |  |  |  |  |
| Ap | penc         | dices                                                      | 14 |  |  |  |  |  |
|    | А            | Conky configuration                                        | 14 |  |  |  |  |  |
|    | В            | Adding SSH keys to Web-based repositories                  | 16 |  |  |  |  |  |
|    |              | B.1 Github                                                 | 16 |  |  |  |  |  |
|    |              | B.2 Bitbucket                                              | 16 |  |  |  |  |  |
|    | С            | Python programs                                            | 18 |  |  |  |  |  |

|   | C.1    | Button test program                        | 8 |
|---|--------|--------------------------------------------|---|
|   | C.2    | Button listener                            | 8 |
| D | Memor  | ry mapping (RaspberryPi Model B v2.0)      | C |
| Е | Develo | ping with C/C++ $\ldots$ $\ldots$ $2^{-2}$ | 1 |
| F | C base | ed GPIO libraries installation guides 22   | 2 |
|   | F.1    | libgpiod 22                                | 2 |
|   | F.2    | pigpio                                     | 2 |
|   | F.3    | wiringpi                                   | 2 |

# **1** Introduction

The idea with this little project is to get a localised networked Git server to mirror existing repositories but also enable some backup/synchronisation of other text based content (dot files, TODO lists, etc...).

Text based TODO list are simple to maintain and can easily be managed in Git. It's also a bonus that with a bit of Conky magic, these can be displayed on the desktop in Linux. If you are interested, my basic configuration is in the appendix A.

Dot files are also a great candidate for version control. This only hiccup is that the important ones (for me anyway) are located in the root of the user's directory so initiating a git repo there would not be appropriate. It is better to create a dedicated directory that houses all of these files and then to just create symbolic links (ln -s <source> <target>) to them.

With all that said, let's get on with it...

# 2 Hardware

The rather dated RaspberryPi, TFT assembly and case were bought years ago for a completely different project that never saw any ground so the hardware laid in a box gathering dust to my great shame... Well, no longer! It shan't be a testament to un-lived silicon-based potential for long!

To note that the model B is running an ARM11 based 32bit CPU (with ARM6Z instruction sets) running at a casual 700Mhz. The board is so 'vintage' (released in Q2 of 2012) it is not featured on the official site's shop any more.

Here's the hardware list:

- $1 \times RaspberryPi B$
- 1  $\times$  Adafruit PiTFT 2.8" Resistive Touchscreen Display
- 1  $\times$  Piromoni PiTFT case
- + 1  $\times$  5V PSU salvaged from the box of forgotten adapters
- \* 1  $\times$  32Gb SD card which is admittedly overkill but that's all I could find in my box of loose computer crap
- + 1  $\times$  128Gb USB stick
- 1  $\times$  ethernet patch cable (something that supports at least 10/100 Mbit/s either cat 5 or 6 is fine)

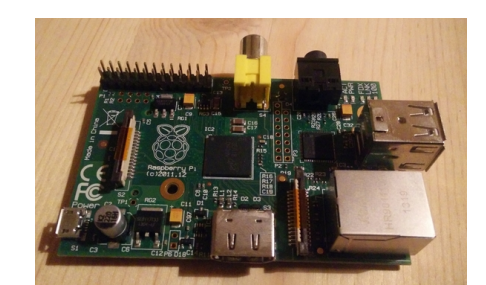

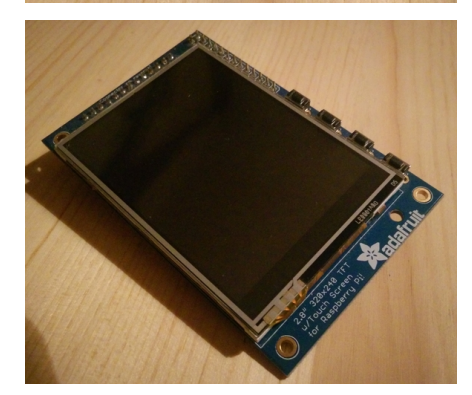

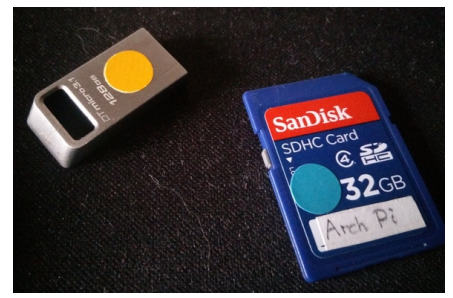

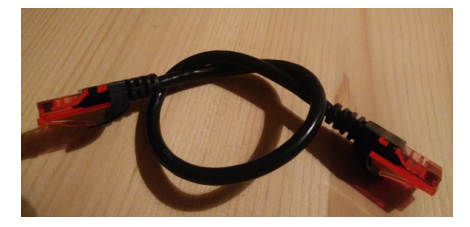

# 3 System setup

## 3.1 Arch Linux

I chose the Arch Linux variant for the RaspberryPi out of familiarity mostly as well as wanting a lightweight deployment. I'm not running on bleeding edge hardware after all!

#### 3.1.1 Installing Arch

First things first; the Arch Linux zipped image need to be acquired [link].

Then it's just a matter of going through the instructions found on the Arch Linux ARM6 installation guide page.

In summary; the SD card is to be partitioned as such:

- 1. 100Mb 'W95 FAT32 (LBA)' boot partition (/boot)
- 2. rest of the space as a 'ext4' root partition (/)

Then the image needs to be extracted using bsdtar onto the root partition and, finally, the files in /boot/\* must be moved to the boot partition.

Once all that is done the Pi can be booted up with the SD card whilst connected to the LAN and we can login remotely with SSH: ssh alarm@192.168.X.X (password: "alarm"). You'll need to know the IP address of the Pi. Routers will have in their administration interface a way to see what devices are connected to them and what IP are assigned for those.

#### 3.1.2 Updating Arch

To get all the system updates, access to the root account is needed: su (password: "root")

Now the pacman keyring can be initialized, the package list downloaded and the system updated:

- \$ pacman-key --init
- \$ pacman-key --populate archlinuxarm
- \$ pacman -Syyu

Next on the list, once the updates are done, is the raspberry firmwares:

\$ pacman -S raspberrypi-firmware

Some extras while we're here:

\$ pacman -S htop wget usbutils gpio-utils wiringpi

...and reboot ( reboot ).

# 3.2 Getting the TFT panel to work

Now the base system done, displaying stuff to the little screen would be a nice addition since it's there. Unfortunately, there isn't a whole lot of updated Arch-specific instructions in that subject but once you finally get enough pieces of the puzzle from various forums and articles, it is not actually that bad.

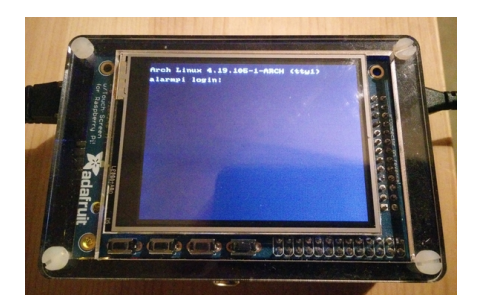

It needs to be noted that ArchPi for ARM6 (32bit) includes all the kernel overlays normally found in the official RaspberryPi distro Raspbian. These enable all the board's specific functionalities.

Make sure you are on the root account for all that (su).

\$ modprobe -a fbtft

Then edit the /boot/config.txt file (use nano) and add the following:

```
dtoverlay=pitft28-resistive,rotate=90,speed=64000000,fps=30
```

2 dtparam=audio=on

Lines 2 just enables the audio. As we are already in there, might as well...

To get the console to show on the display the /boot/cmdline.txt file needs to be edited and the following added to the end of the line:

#### 1 fbcon=map:10 fbcon=font:VGA8x8

Finally, reboot and the TFT panel should come to life. If you switch to root you can output text to the TFT console with:

\$ echo "Hello world!" > /dev/tty1

#### **3.3** Assigning the shutdown functionality to a TFT panel button

A little button to safely shutdown the system thus avoiding data corruption and even premature drive death can be quite useful... The other alternative is to trigger the shutdown from within the system remotely via SSH which is not always practical.

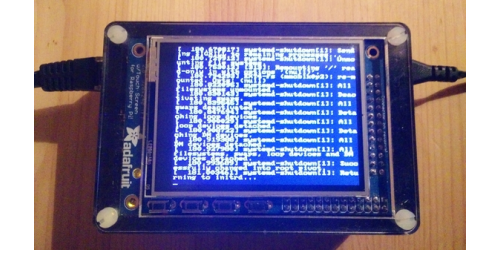

As with the TFT display, make sure you are on the root account.

In /boot/config.txt add the line:

1 dtoverlay=gpio-shutdown,gpio\_pin=23

Pin # 23 is located under the bottom-left button on that PiTFT display. That leaves us with another 3 buttons to play around with later.

After a reboot the button should now trigger a shutdown-halt after which it will be safe to pull the power out from the device.

#### 3.4 sudo

sudo will be useful to have users outside of root be able to run commands requiring elevated privileges. Let's install that:

\$ pacman -S sudo

Next some light editing of the configuration is required:

\$ visudo

Find the line:

# %sudo ALL=(ALL) ALL

...and uncomment it to enable sudo access to any user in the "sudo" group:

<sup>1</sup> %sudo ALL=(ALL) ALL

Now to actually create that "sudo" group:

\$ groupadd sudo

#### 3.5 Users and Groups

Just for the sake of mild security, the default alarm user needs to be replaced by something else. Since I'd like that user to have sudo privileges, it also needs to be added to the "sudo" group.

Here are the steps to make a new user " pi ":

```
$ useradd -m -g users -G sudo -s /bin/bash pi
```

\$ passwd pi

Reboot (reboot) and login via SSH with the new user: ssh pi@<ip address>

Finally, to remove the old "alarm" account, change back into the root account (su) and:

```
$ userdel -r alarm
```

#### 3.6 RSA credentials for SSH client login

So that the client(s) systems on the LAN can connect to the Raspberry Pi server without having to put a password every time SSH keys need to be generated for each.

The steps for each user@client are:

1. Generate keys: ssh-keygen -t rsa

2. Copy the public key to the "pi" user on the Raspberry Pi: ssh-copy-id pi@<ip address>

After that it is possible to remove the SSH passworded logins option altogether. To do that, use an editor to open /etc/ssh/sshd\_config on the RaspberryPi and change/uncomment the following options as:

- PasswordAuthentication no
- 2 ChallengeResponseAuthentication no
- 3 UsePAM no

#### 3.7 Permanent USB storage

To treat the USB stick as a permanent storage device, it needs to be automatically mounted at boot.

Once plugged-in, the device name given by the kernel needs to be found. lsblk can help with that (see right).

| [pi@alarmpi | ~]\$ lsb | lk |        |    |      |            |  |
|-------------|----------|----|--------|----|------|------------|--|
| NAME        | MAJ:MIN  | RM | SIZE   | RO | TYPE | MOUNTPOINT |  |
| sda         | 8:0      | 1  | 115.5G | 0  | disk |            |  |
| `-sda1      | 8:1      | 1  | 115.5G | 0  | part |            |  |
| mmcblk0     | 179:0    | 0  | 29.7G  | 0  | disk |            |  |
| -mmcblk0p1  | 179:1    | 0  | 100M   | Θ  | part | /boot      |  |
| -mmcblk0p2  | 179:2    | 0  | 29.6G  | Θ  | part |            |  |

From that, it's clear that the device name is sdf1. Next, the UUID and filesystem type is needed (it needs to be done in root to work):

\$ blkid /dev/sdf1

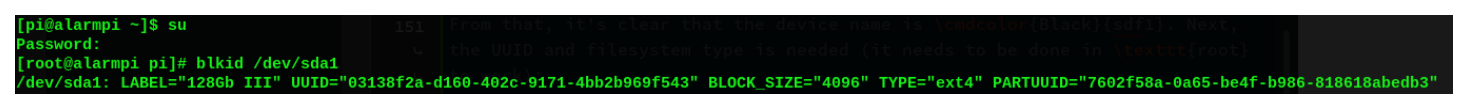

A mount point needs to be created and its permission set so that the new user has ownership:

- \$ mkdir /mnt/storage
- \$ chown pi /mnt/storage

#### - Note ·

In my case I had already formatted the USB stick with an ext4 filesystem. As it is a Linux filesystem I don't need to install any packages to be able to read/write to it.

Now that all the needed information is gathered, the USB storage can be added to the /etc/fstab file. All that is required is the UUID, the mount point, the filesystem, and various options flags:

| GNU nano 4.8                                                                               |               |      |          |   | /etc/fstab |
|--------------------------------------------------------------------------------------------|---------------|------|----------|---|------------|
| # Static information about the filesystems.                                                |               |      |          |   |            |
| # See fstab(5) for details.                                                                |               |      |          |   |            |
| # <file system=""> <dir> <type> <ontions> <dumn> &lt;</dumn></ontions></type></dir></file> | <nass></nass> |      |          |   |            |
| /dev/mmcblk0p1 /boot vfat defaults                                                         | 0 0           |      |          |   |            |
| UUID=03138f2a-d160-402c-9171-4bb2b969f543                                                  | /mnt/storage  | ext4 | defaults | C | 2          |
|                                                                                            |               |      |          |   |            |
|                                                                                            |               |      |          |   |            |

On the next reboot the USB storage should automatically be mounted on /mnt/storage.

# 4 Git

## 4.1 Basic Client-Server configuration

First, Git must me installed on the RaspberryPi:

\$ sudo pacman -S git

Then, Git repositories can be created:

- \$ mkdir /mnt/storage/git-repos/<repo name>
- \$ cd /mnt/storage/git-repos/<repo name>
- \$ git init --bare

From thereon, the RaspberryPi Git server will be designated as "lan-git" on the clients so as to be representative.

Now on the client machine from the existing " <repo name> " directory:

\$ git remote add lan-git ssh://pi@<ip address>:/mnt/storage/git-repos/<repo
name>

To check the details have been added correctly: git remote -v

#### Ooops, "fatal error" –

If an error where the the remote directory could not be read/seen as a git repository make sure that:

- you have access rights,
- the repository exists on the Git server,
- the remote access details are correct (ip address?),
- the remote path is correct.

If there is a typo, the remote repository details can be removed from the client's git repository by:

git remote rm lan-git

All we need to do now is to upload the repository's content to the RaspberryPi server's remote git folder:

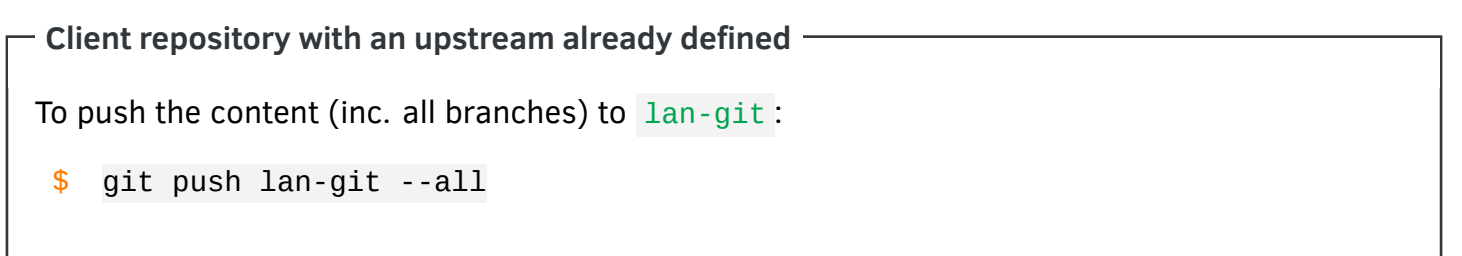

Client repository without an upstream defined

If the repository on the client is bran-new then lan-git must be specified as the default upstream remote:

```
$ git push --set-upstream lan-git --all
```

## 4.2 Unifying remotes into 1 call

If there are multiple remote repositories to which the version controlled content is pushed to, a "catch-all" designation might be appropriate.

For example, let's say we have 2 remotes. Pushing to all of them would require a call to git push ... 2 times.

In the repository's folder there is a sub-directory called ".git/". Within it the config file for the repository resides.

Just add a section named " [remote "all"] " and all the remote repositories' URLs. As an example:

- remote "all"]
- 2 url = https://user@domain/path/to/repository.git
- url = ssh://user@ip-address:/path/to/repository

Alternatively, in the case where only 1 of the 2 repository should be pulled from but both can be pushed to, the [remote "origin"] section can be edited as such instead:

- [remote "origin"]
- 2 url = https://user@domain/path/to/repository.git
- 3 pushurl = ssh://user@ip-address:/path/to/repository
- 4 fetch = +refs/heads/\*:refs/remotes/origin/\*

# 5 Software

## 5.1 Some button testing with python

#### – Developing with Python3 ·

For an easier time programming with the RaspberryPi, Python is a great starting option for any budding developer out there. Just install it and the needed libraries with:

pacman -S python3 python-pip pip3 install gpiozero (new library) pip3 install rpi.gpio (old, depreciated library)

In order to check the buttons were working a small python program was written. With this it became clear that something was amiss... Whilst the second (#22) and fourth (#18) button on the TFT board worked as expected, the third (#21) one didn't register.

Alright then, I checked the soldering more closely and everything seemed OK on the surface. Next, the multimeter to check the contacts were actually fine. Again, everything tested as working.

Mystery mystery mystery...

Next was checking the trace routing and on what pin it landed back on the Raspberry Pi with the help of the TFT tracing (see below) and the pinout output (see right).

It turns out that the TFT is either mislabelled or was designed for the first version of the Raspberry Pi. The actual pin it lands on is #13 (so **GPIO #27**)!

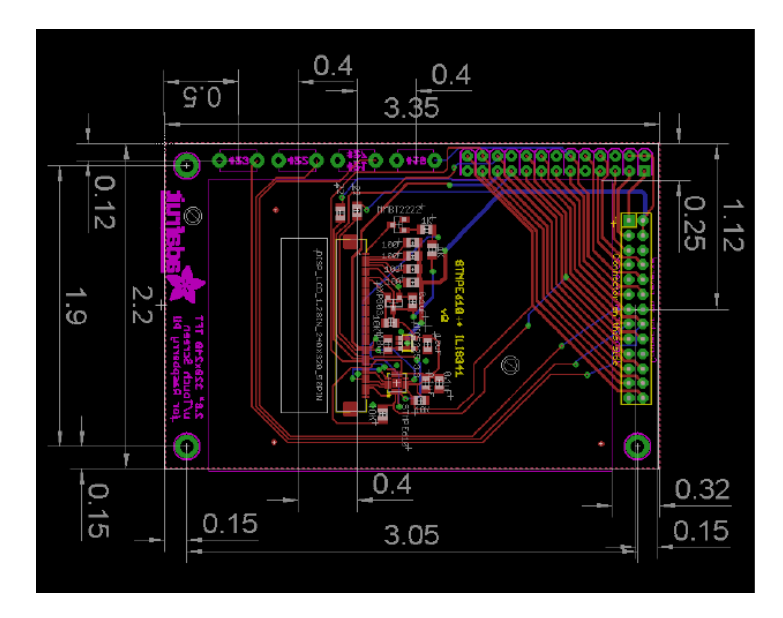

| [pi@alarmpi scri<br>+                     | pts]\$ pinout<br><b>[</b> +                  |
|-------------------------------------------|----------------------------------------------|
| 0000000000000000<br>  1000000000000000000 |                                              |
| P5 <mark>0000</mark><br>                  | ++ +====<br> SoC    USB                      |
| D  Pi Model                               | ++ +====                                     |
|                                           |                                              |
|                                           | S   Net                                      |
|                                           |                                              |
| +                                         | +                                            |
|                                           |                                              |
| Revision                                  | : 000d                                       |
| RAM                                       | : 512Mb                                      |
| Storage                                   | : SD                                         |
| USB ports                                 | : 2 (excluding power)                        |
| Ethernet ports                            | : 1                                          |
| Wi-fi                                     | : False                                      |
| Bluetooth                                 | : False                                      |
| Camera ports (CS                          | I) : 1                                       |
| Display ports (D                          | SI): 1                                       |
| P1:                                       |                                              |
| 3V3 (1) (2)                               | 5V                                           |
| GPIO2 (3) (4)                             | 5V                                           |
| GPIO3 (5) (6)                             | GND                                          |
| GPIO4 (7) (8)                             | GPI014                                       |
| GND (9) (10)                              | GPI015                                       |
| GP1017 (11) (12)                          | GP1018                                       |
| (13) $(14)$                               | GRT022                                       |
| 3V3(17)(18)                               | GP1023                                       |
| GPI010 (19) (20)                          | GND                                          |
| GPI09 (21) (22)                           | GPI025                                       |
| GPI011 (23) (24)                          | GPI08                                        |
| GND (25) (26)                             | GPI07                                        |
| D5 ·                                      |                                              |
| FU (1) (2) 2                              | V3                                           |
| GPI028 (3) (4) G                          | PI029                                        |
| GPI030 (5) (6) G                          | PI031                                        |
| GND (7) (8) G                             | ND                                           |
|                                           |                                              |
| For further info                          | rmation, please refer to https://pinout.xyz/ |

Adjustment to the testing program (see appendix C.1) confirmed that the pin was indeed GPIO #27.

# 5.2 Button listener in Python using the sysfs ABI

The test script can be modified to now trigger more useful things than just messages of what buttons are being pressed. One particular use case is switching the backlight on/off for some power saving.

One way to do just that is to access to the Linux GPIO sysfs Application Binary Interface (ABI). Although officially depreciated in favour of character devices, it is still available for the sake of backwards compatibility.

The backlight state can be checked and controlled with:

/sys/class/backlight/soc:backlight/bl\_power.

• is "on" and 1 is "off" so the binary value can be both read and written to by opening a file descriptor since in Linux everything is a file of some type. With this in mind the code for switching the backlight can be as follows:

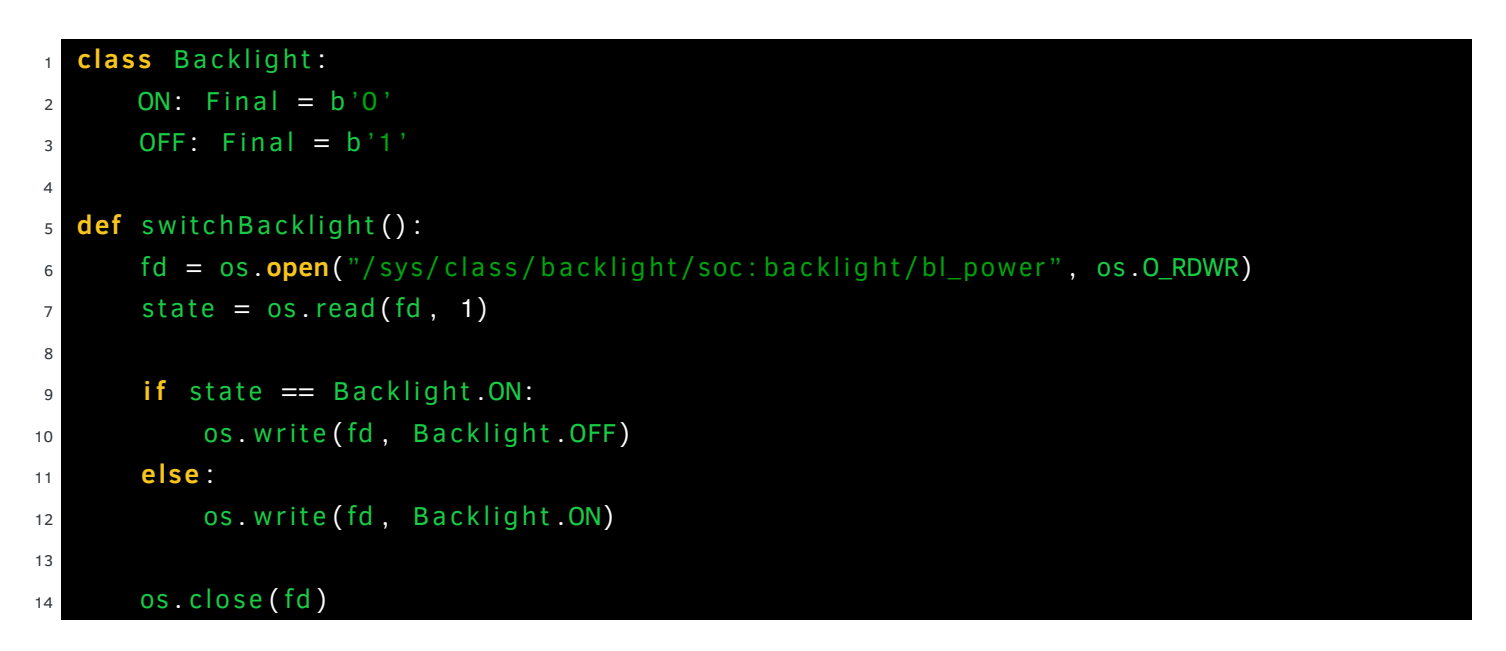

The second button (GPIO #22) can be assigned this functionality. As for the other remaining 2, some placeholders can be left for the time where they might be useful (see appendix C.2 for the code).

#### 5.3 Other attempts and failures/problems encountered

The simplest approach is just to avoid using GPIO libraries (see appendix F for some of these) and use the old school sysfs interface.

In my case the interface, although existent, stopped updating values for.. well I don't exactly know. Earlier on on the first install it checked out and then, after later updates, it stopped tracking values.

This led me to a long and frustrating time experimenting with various approaches to accessing the GPIO information to no avail...

To summarise the things tried:

1. Direct from the shell access to the sysfs ABI,

- 2. A number of variation of the above using poll in C, setting up interrupt requests on the pins, and so on...
- 3. Using the libgpiod tools that come with the library to test events on pins (which also failed to detect value changes either),
- 4. Direct register access using mmap on both /dev/mem and /dev/gpiomem to access the GPIO register as a superuser (see appendix D). Looping on the all register pin values whilst pressing the buttons still failed to show changes.

It is important to mention that the python script still works despite everything else failing which is odd given that I reproduced the register access code from the gpiozero library<sup>1</sup> in C and got no value change on the button presses. Given more time and a second 64bit board to test with a newer kernel I would look into this problem in more details.

There might be an issue with the way the TFT board interferes with the button presses but that wouldn't explain the python script still working.

In any case this is where I get off the ride for the time being as the primary goal of this project is already fulfilled after all (Git server) even if there's a sour note to all this... I must have missed something...

<sup>&</sup>lt;sup>1</sup>https://github.com/gpiozero/gpiozero/blob/master/gpiozero/pins/native.py

# 6 Sources and Further Reading

## 6.1 Documentation

- Arch Linux ARM installation guide
- Adafruit PiTFT 28 inch resistive touchscreen display installation guide PDF
- Linux kernel documentation: GPIO
- Linux kernel documentation: sysfs
- Direct register access in C

## 6.2 Posts & Articles

- An Introduction to chardev GPIO and Libgpiod on the Raspberry PI (Craig Peacock, 16 Oct 2018)
- GPIO Programming: Using the sysfs Interface (Jeff Tranter, 10 Jul 2019)
- How to Control GPIO Hardware from C or C++ (Jeff Tranter, 14 Aug 2019)
- Writting a Linux Kernel Module (Derek Molloy, 14 April 2015) Parts 1, 2 and 3

## 6.3 Code Repositories

- Basic skeleton of a linux daemon written in C (Pascal Werkl)
- libgpiod library (README)
- pigpio library

# Appendices

# A Conky configuration

This configuration just gets some text files to display on the desktop without any bells or whistle.

Side note: KDE Plasma5 To have Conky show up on all virtual desktops start it with: \$ kstart5 --windowclass normal --alldesktops conky

```
1 # Create own window instead of using desktop
<sup>2</sup> own_window
3 # own_window_class conky-semi
4 own_window_class normal
5 own_window yes
own_window_type normal
  own_window_transparent yes
7
  own_window_hints undecorated, below, skip_taskbar, skip_pager
8
  own_window_argb_visual yes
9
  own_window_argb_value 0
10
11
  # Use double buffering (reduces flicker, may not work for everyone)
12
  double_buffer yes
13
14
  # fiddle with window
15
  use_spacer none
16
17
  # Update interval in seconds
18
  update_interval 3.0
19
20
  # Minimum size of text area
21
  # minimum_size 800 600
22
23
  # Draw shades?
24
  draw_shades no
25
26
27 # Text
  use_xft
28
  xftalpha 1
29
30 draw_outline no
  draw_borders no
31
  font Hack:size=11
32
33
  # Border/margins
34
  stippled_borders 2
35
```

```
border_inner_margin 10
36
37
  # Default colors and also border colors, grey90 == #e5e5e5
38
  default_color grey
39
40
  own_window_transparent yes
41
42
  # Text alignment, other possible values are commented
43
44 #alignment top_left
  alignment top_right
45
  #alignment bottom_left
46
  #alignment bottom_right
47
48
  # Gap between borders of screen and text
49
  gap_x 40
50
  gap_y 20
51
52
  # stuff after 'TEXT' will be formatted on screen
53
  TEXT
54
  ${color cyan}TODO:
55
56
  ${color white}${execi 30 cat ~/git_repos/TODOs/conky/TODO.txt}
57
58
  ${color cyan}Projects:
59
60
  ${color white}${execi 30 cat ~/git-repos/TODOs/conky/PROJECTS.txt}
61
```

## **B** Adding SSH keys to Web-based repositories

To use any cloud hosted repositories (GitHub/Bitbucket/Gitlab/etc...) an SSH key will need to be generated on the RaspberryPi server:

\$ ssh-keygen -t rsa

The content of the ~/.ssh/id\_rsa.pub file usually needs to be copied onto a field in these cloud hosted Git sites.

#### B.1 Github

In the **Settings** page, there is an **SSH and GPG keys** entry where keys can be added.

| Personal settings  | SSH keys New SSH key                                                            |
|--------------------|---------------------------------------------------------------------------------|
| Profile            | There are no SSH keys associated with your account.                             |
| Account            | Check out our guide to generating SSH keys or troubleshoot common SSH Problems. |
| Security           |                                                                                 |
| Security log       | GPG keys New GPG key                                                            |
| Emails             | There are no GPG keys associated with your account.                             |
| Notifications      | Learn how to generate a GPG key and add it to your account.                     |
| Billing            |                                                                                 |
| SSH and GPG keys   |                                                                                 |
| Blocked users      |                                                                                 |
| Repositories       |                                                                                 |
| Organizations      |                                                                                 |
| Saved replies      |                                                                                 |
| Applications       |                                                                                 |
| Developer settings |                                                                                 |

#### **B.2** Bitbucket

In the **Bitbucket settings** page, there is an **SSH Keys** entry where keys can be added.

| Settings                                                      | ~                                                 |                                    |                                 |     |
|---------------------------------------------------------------|---------------------------------------------------|------------------------------------|---------------------------------|-----|
| GENERAL<br>Account settings<br>Email aliases<br>Notifications | SSH keys<br>Use SSH to avoid password prompts whe | ien you push code to Bitbucket. Le | earn how to generate an SSH key | ι.  |
| PLANS AND BILLING                                             | Key                                               | Added                              | Last used                       |     |
| Plan details                                                  | RaspberryPi Git Server                            | just now                           | Never                           | / 0 |
| Users on plan                                                 |                                                   |                                    |                                 |     |
| Git LFS                                                       |                                                   |                                    |                                 |     |
| ACCESS MANAGEMENT                                             |                                                   |                                    |                                 |     |
| User groups                                                   |                                                   |                                    |                                 |     |
| OAuth                                                         |                                                   |                                    |                                 |     |
| App passwords                                                 |                                                   |                                    |                                 |     |
| Access controls<br>PREMIUM                                    |                                                   |                                    |                                 |     |
| SECURITY                                                      |                                                   |                                    |                                 |     |
| SSH keys                                                      |                                                   |                                    |                                 |     |
| Two-step verification                                         |                                                   |                                    |                                 |     |
| Connected accounts                                            |                                                   |                                    |                                 |     |

#### C Python programs

#### C.1 Button test program

```
code/pi-button-test.py
```

```
# Pi-Buttons test program
1
  # By An7ar35 (https://an7ar35.bitbucket.io)
2
3
  from gpiozero import Button, PinNonPhysical
4
5
  PinNonPhysical.printWarnings = False #This is not really working
6
7
  def pressedB2():
8
       print("button 2 was pressed")
9
10
  def pressedB3():
11
       print("button 3 was pressed")
12
13
  def pressedB4():
14
       print("button 4 was pressed")
15
16
17
  button2 = Button(22)
18
  button3 = Button(27) #Marked as #21 on TFT board
19
  button4 = Button(18)
20
21
  while(True):
22
       button2.when pressed = pressedB2
23
       button3.when_pressed = pressedB3
24
       button4.when_pressed = pressedB4
25
```

#### C.2 Button listener

```
code/pi-buttons.py
```

```
#!/usr/bin/env python3
1
2
3 # Pi-Buttons listener program
  # By An7ar35 (https://an7ar35.bitbucket.io)
4
5
  from gpiozero import Button, PinNonPhysical
6
  from typing import Final
7
  from time import sleep
8
  import os
9
10
  PinNonPhysical.printWarnings = False
11
12
  DELAY_TIME: Final = 60
13
14
  class Backlight:
15
     ON: Final = b'0'
16
```

```
OFF: Final = b'1
17
18
   try:
19
       button2: Final = Button(22)
20
       button3: Final = Button(27) #Marked as #21 on TFT board
21
       button4: Final = Button(18)
22
   except PinNonPhysical:
23
       print("PinNonPhysical issue")
24
25
   def switchBacklight():
26
       fd = os.open("/sys/class/backlight/soc:backlight/bl_power", os.O_RDWR)
27
       state = os.read(fd, 1)
28
29
       if state == Backlight.ON:
30
           os.write(fd, Backlight.OFF)
31
       else:
32
           os.write(fd, Backlight.ON)
33
34
       os.close(fd)
35
36
   def pressedB3():
37
       print("button 3 is unassigned")
38
39
   def pressedB4():
40
       print("button 4 is unassigned")
41
42
   def main():
43
       try:
44
           while(True):
45
                button2.when_pressed = switchBacklight
46
                button3.when_pressed = pressedB3
47
                button4.when_pressed = pressedB4
48
       except Exception:
49
           print( "Problem starting... trying again in ", DELAY_TIME / 60, "mns." )
50
           sleep(DELAY_TIME)
51
52
  main()
53
```

# D Memory mapping (RaspberryPi Model B v2.0)

Using sudo cat /proc/iomem:

| 00000000-1bfffff  | : | System RAM        |
|-------------------|---|-------------------|
| 00008000-00fffff  | : | Kernel code       |
| 01100000-012abfcf | : | Kernel data       |
| 20006000-20006fff | : | dwc_otg           |
| 20007000-20007eff | : | dma@7e007000      |
| 2000a000-2000a023 | : | watchdog@7e100000 |
| 2000b840-2000b87b | : | mailbox@7e00b840  |
| 2000b880-2000b8bf | : | mailbox@7e00b880  |
| 20100000-20100113 | : | watchdog@7e100000 |
| 20101000-20102fff | : | cprman@7e101000   |
| 20104000-2010400f | : | rng@7e104000      |
| 20200000-202000b3 | : | gpio@7e200000     |
| 20201000-202011ff | : | serial@7e201000   |
| 20201000-202011ff | : | serial@7e201000   |
| 20202000-202020ff | : | mmc@7e202000      |
| 20204000-202041ff | : | spi@7e204000      |
| 20212000-20212007 | : | thermal@7e212000  |
| 20215000-20215007 | : | aux@7e215000      |
| 20980000-2098ffff | : | dwc_otg           |

Just for the GPIO with sudo cat /proc/iomem | grep gpio@:

20200000-202000b3 : gpio@7e200000

# E Developing with C/C++

To do more than just compile simple programs in C (or C++) on the Pi there are some stuff such that are going to be useful to do just that. Here are my recommended list of packages to get with pacman :

- gcc/clang
- patch

• perf

• autoconf-archive

help2man

- gdb
- automake
  - adcomarce
- pkg-config

libtool

• make

• cmake

- autoconf
- doxygen

## - Linux header packages -

If developing with the legacy GPIO linux header strikes your fancy then you will need to install the following with pacman :

- linux-api-headers
- linux-raspberrypi-headers

The headers can then be found in: /lib/modules/\${VERSION}/build/include/linux/

where \${VERSION} can be found with uname -r.

# F C based GPIO libraries installation guides

#### F.1 libgpiod

Go find the latest snapshot of the library that still supports<sup>2</sup> the 4.19 (32bit) kernel at the Linux kernel's libgpiod page and download it on the Pi.

Extract the archive: tar -xzf libgpiod-1.4.2.tar.gz

#### - Note

The instructions coming up will install the library in the usual system paths for such things. If you want it elsewhere, a --prefix=<target directory> must be added to the autogen.sh options.

From the directory (cd libgpiod-1.4.2/) execute the following:

- \$ ./autogen.sh --enable-tools=yes --host=arm-linux-gnueabi
  ac\_cv\_func\_malloc\_0\_nonnull=yes
- \$ make
- \$ sudo make install

#### F.2 pigpio

Clone the repository with git:

\$ git clone https://github.com/joan2937/pigpio.git

Navigate to the clone repository's directory and compile/install the library:

- \$ cd pigpio
- \$ make
- \$ sudo make install

#### F.3 wiringpi

As long as it was installed during the "3.1.2 Updating Arch" section along with the other extra programs included there, it should already be available.

If not then just install it via the package manager:

\$ sudo pacman -S wiringpi

 $<sup>^{2}</sup>$ libgpiod v1.4.2 is the last version still supporting older 32bit kernels to date.